**1° Passo:** Caso não tenha o aplicativo instalado, basta acessar a loja de aplicativos e procurar por Microsoft Teams.

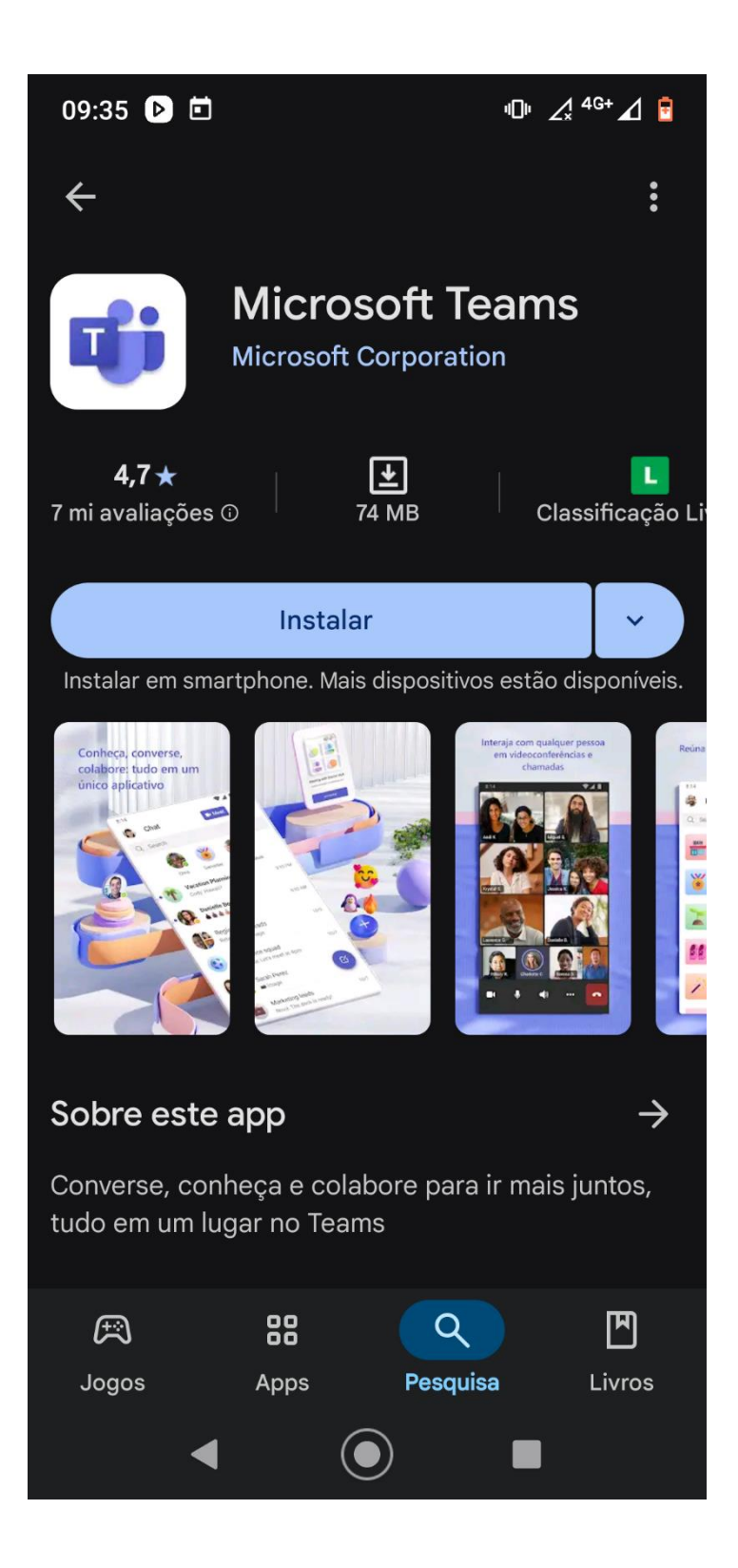

**2° Passo:** Depois instalado o aplicativo, basta procurar ele no dispositivo e abrir.

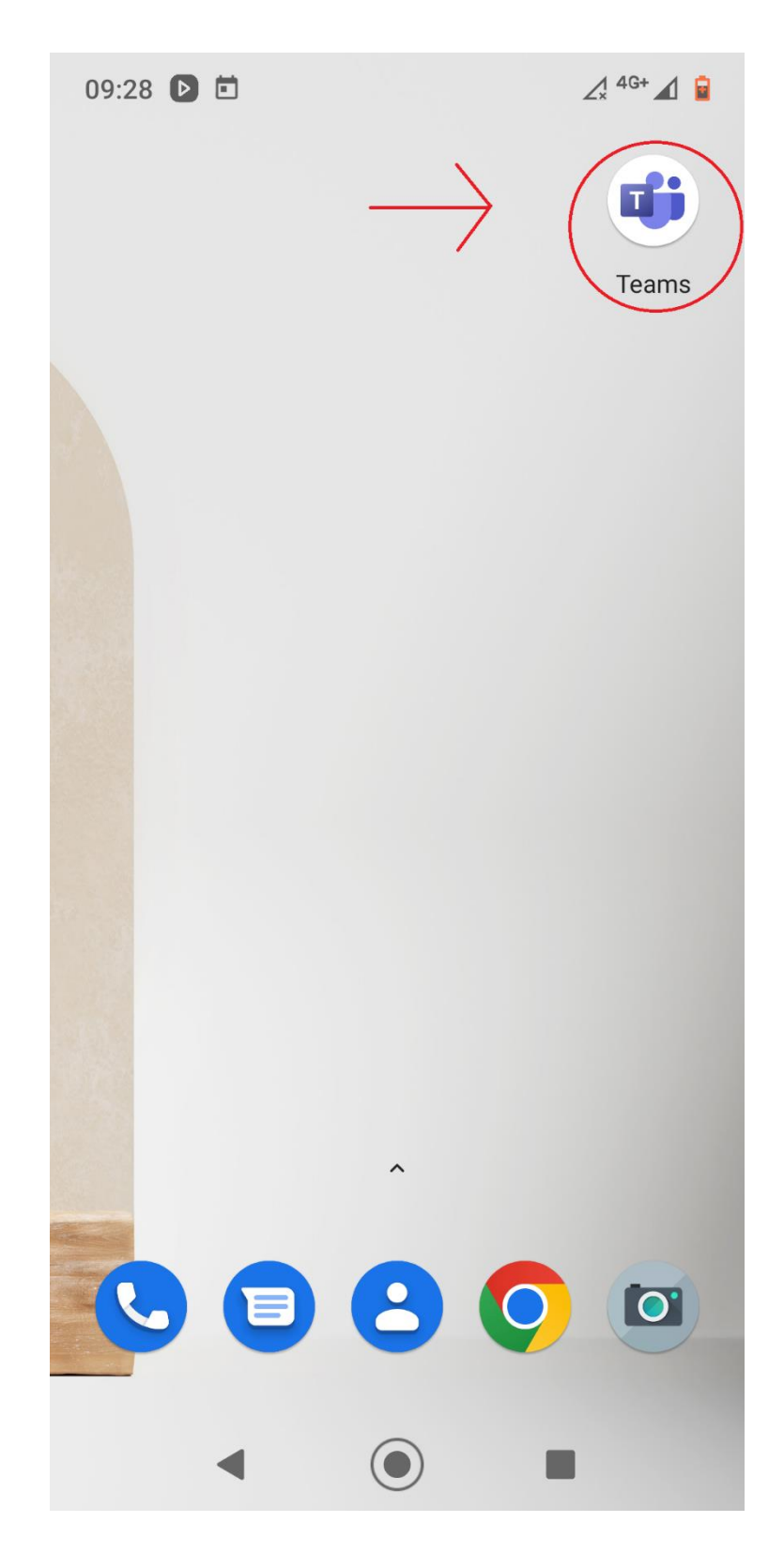

**3° Passo:** Insira o e-mail, lembrando que para utilizar o Teams é necessário utiliza um e-mail da Microsoft.

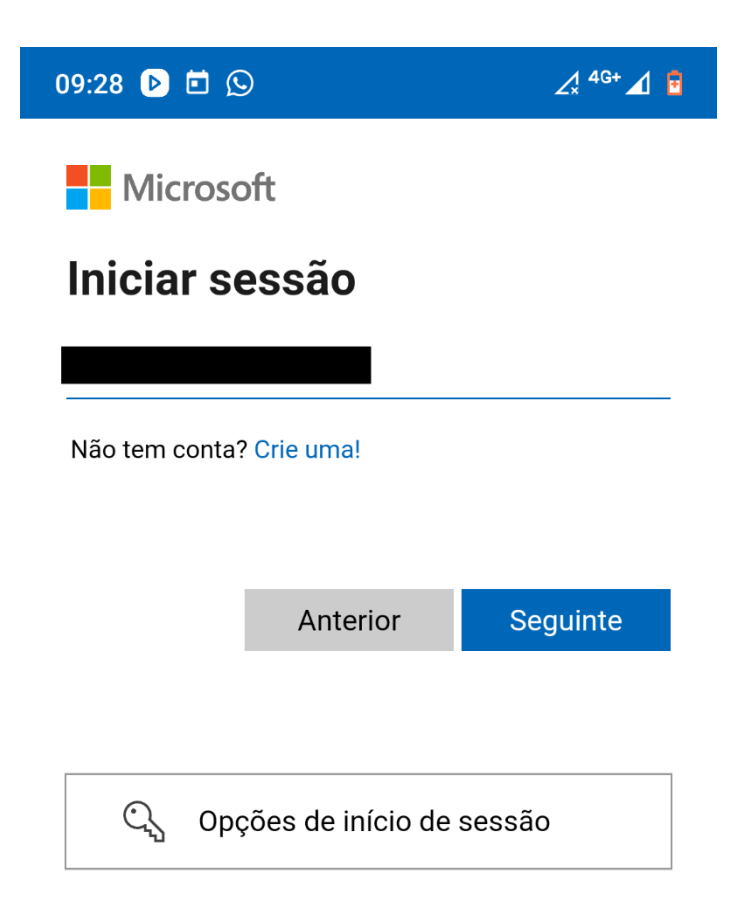

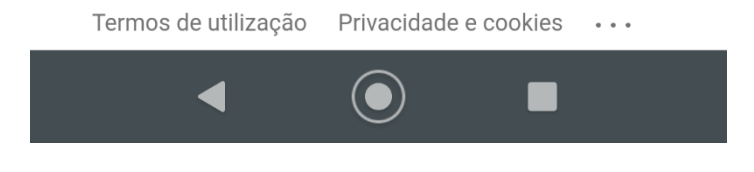

4° Passo: Insira a senha e clique em Iniciar Sessão.

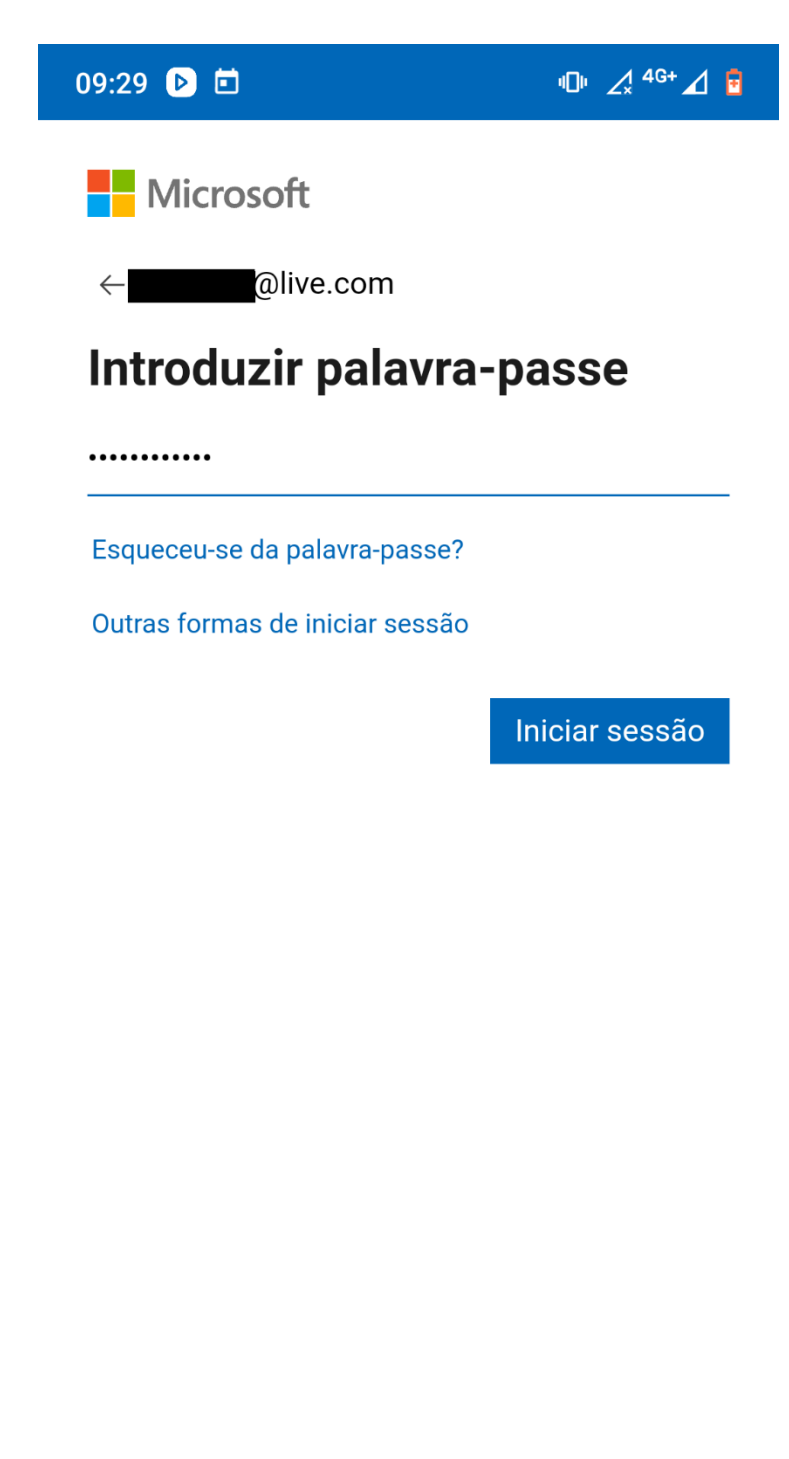

Termos de utilização Privacidade e cookies •••

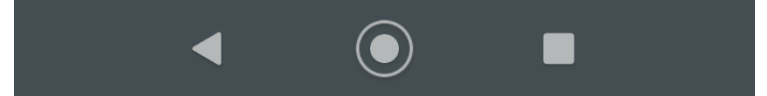

**5° Passo:** Na hora e data agendada entre no e-mail e acesse o link enviado pelo IPREM.

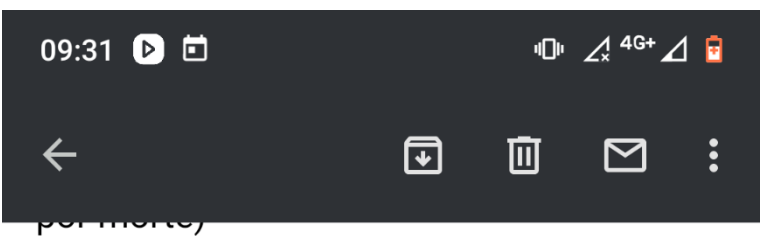

Aposentados devem realizar a sua prova de vida com o RH da Secretaria onde era vinculado.

Estamos encaminhando o link para a efetivação de sua prova de vida, através de videoconferência, agendada para, XX/XX/25 as XXh00.

Para a prova de vida:

1 - Realize previamente a instalação do aplicativo TEAMS;
2- Esteja com o documento de identificação com foto em mãos, se possível, fora do plástico;
3- Tolerância de 05 minutos de atraso;
4- Clicar no link abaixo, no dia e horário agendado:

https://teams.microsoft.com/l/meetupjoin/19%3ameeting\_

Y2Q3MGE1M2YtMWU3My00NTM3LWFhZ mYtMmQyMDBIY2M0YjAz%40thread.v2/0? context=%7b%22Tid%22%3a%22f398df9cfd0c-4829-a003c770a1c4a063%22%2c%22Oid%22% 3a%2280095e5d-5518-48d8-bf9ea8670aa5ebfc%22%7d

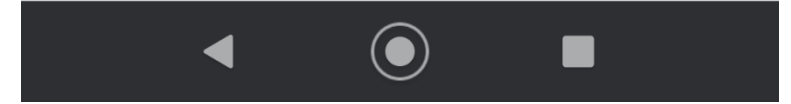

6° Passo: Ative a câmera e o microfone em seguida clique em Ingressar Agora

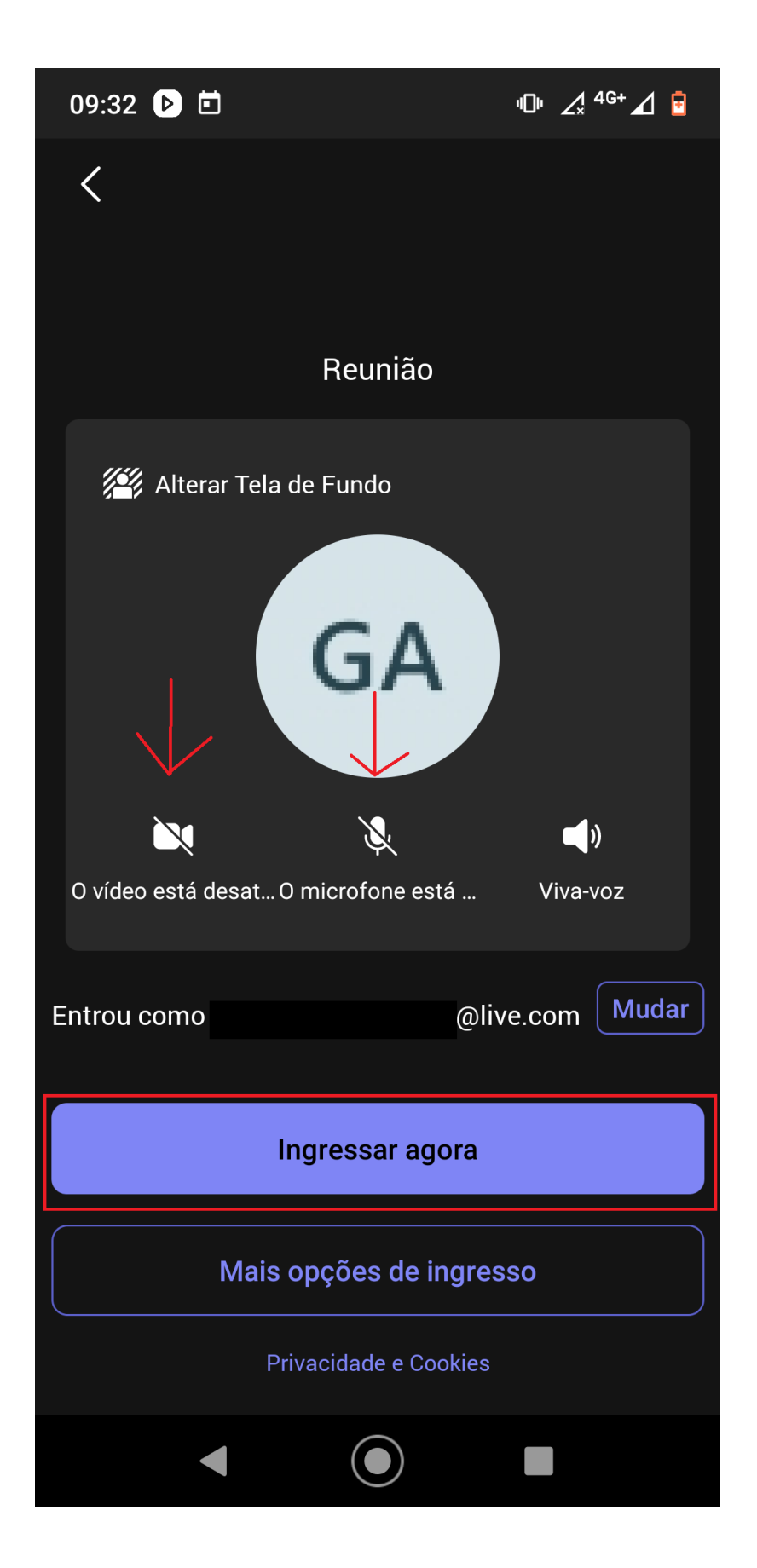

**7° Passo:** Agora basta aguardar ser aceito na sala para iniciar a videoconferência.

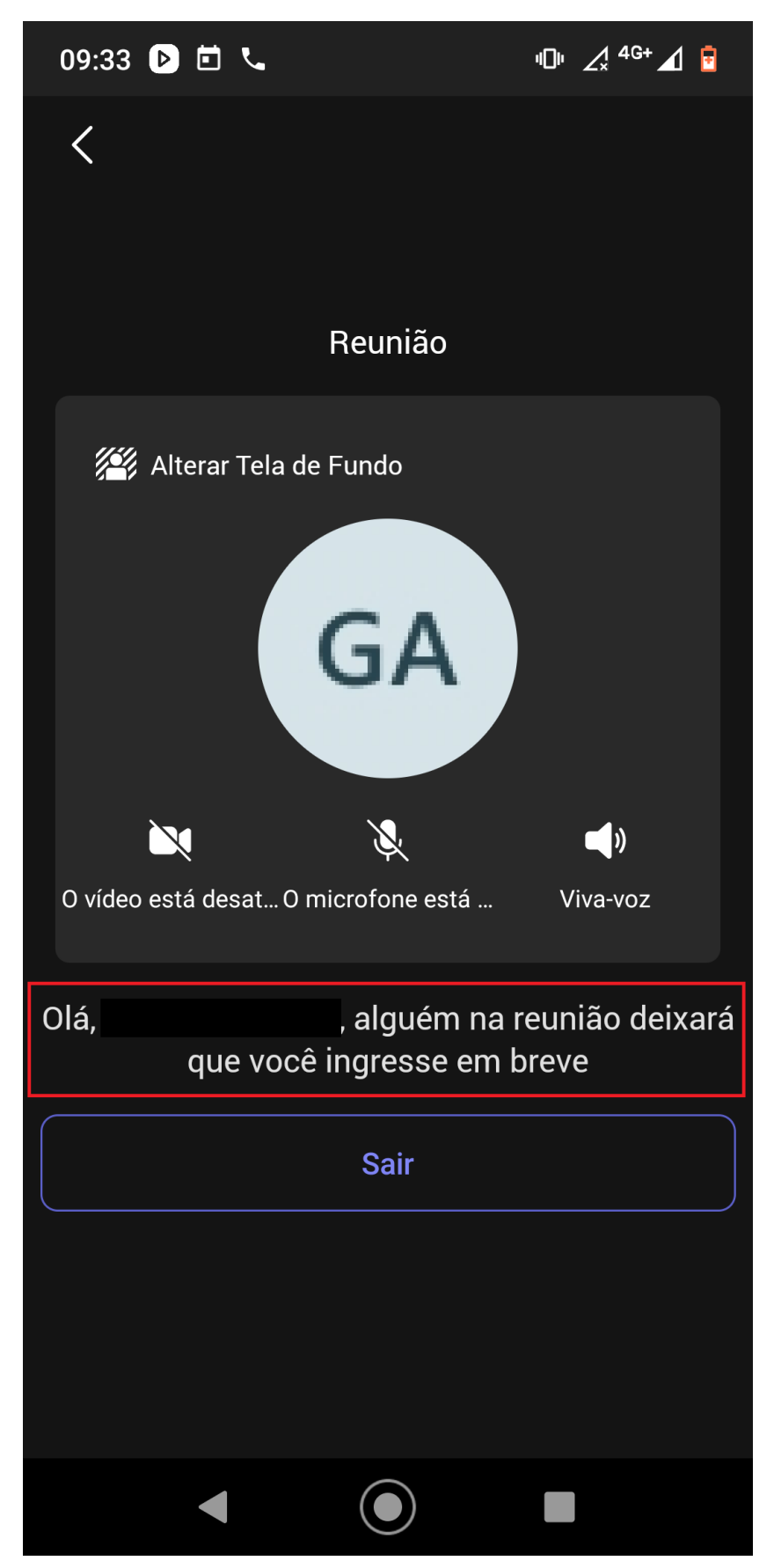

Caso esteja pelo computador, basta acessar o link: <u>Acesse sua conta |</u> <u>Microsoft Teams</u>

Ou pesquisar no google por: Microsoft Teams

| Microsoft Teams Produtos a Recursos a Preços Soluções a                                                                                                    | Recursos a Suporte | Baixar o Teams Entrar |
|----------------------------------------------------------------------------------------------------|--------------------|-----------------------|
| Microsoft Teams<br>O Teams ájuda a organizar sua vida e tratabilito, conversar e farer<br>chanadas con aquipur pessoa, além de acessar seus arquivos de<br>forma segura. |                    |                       |
| Visão geral Planos Recursos Perguntas frequentes                                                                                                    |                    |                       |
| Aprenda a usar o Teams                                                                                                    | S                  |                       |

Assim que a página carregar basta clicar em **Entra** e seguir conforme o **3° passo em diante.**